# Инструкция по подаче заявления на РПГУ на предоставление услуги

«Аттестация педагогических работников организаций, осуществляющих образовательную деятельность и находящихся в ведении Московской области, педагогических работников муниципальных и частных организаций, осуществляющих образовательную деятельность»

Для подачи заявления на предоставление услуги необходимо перейти на региональный портал государственных и муниципальных услуг (РПГУ): <u>https://uslugi.mosreg.ru</u>

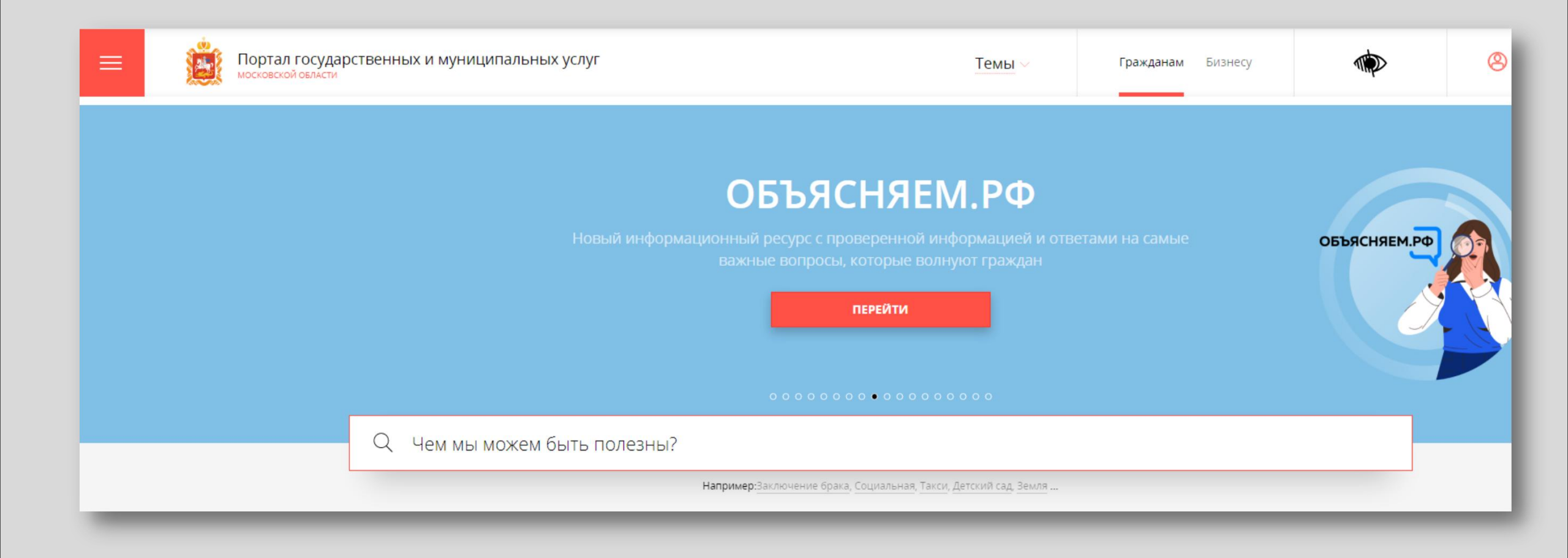

### Шаг 2 Способ №1

В поисковой строке РПГУ ввести слова «Аттестация педагогических работников» и выбрать услугу «Аттестация педагогических работников организаций, осуществляющих образовательную деятельность и находящихся в ведении Московской области, педагогических работников муниципальных и частных организаций, осуществляющих образовательную деятельность»

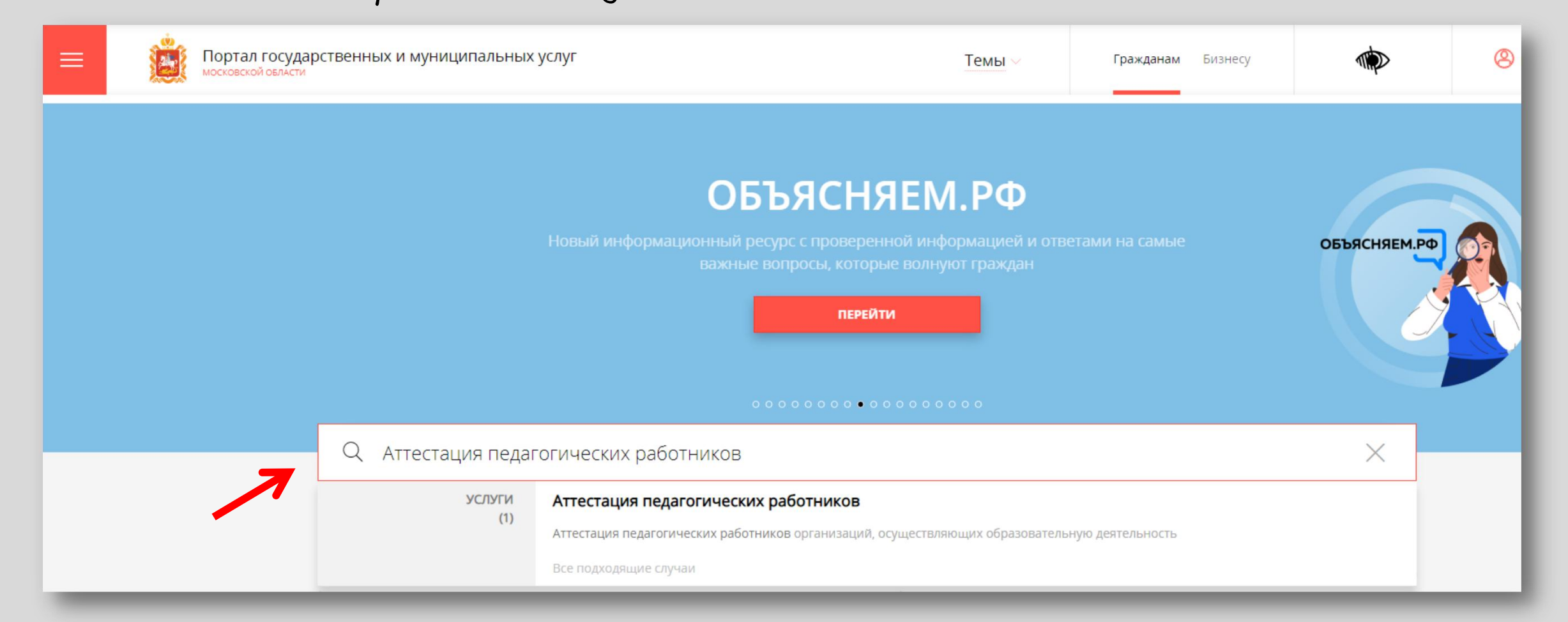

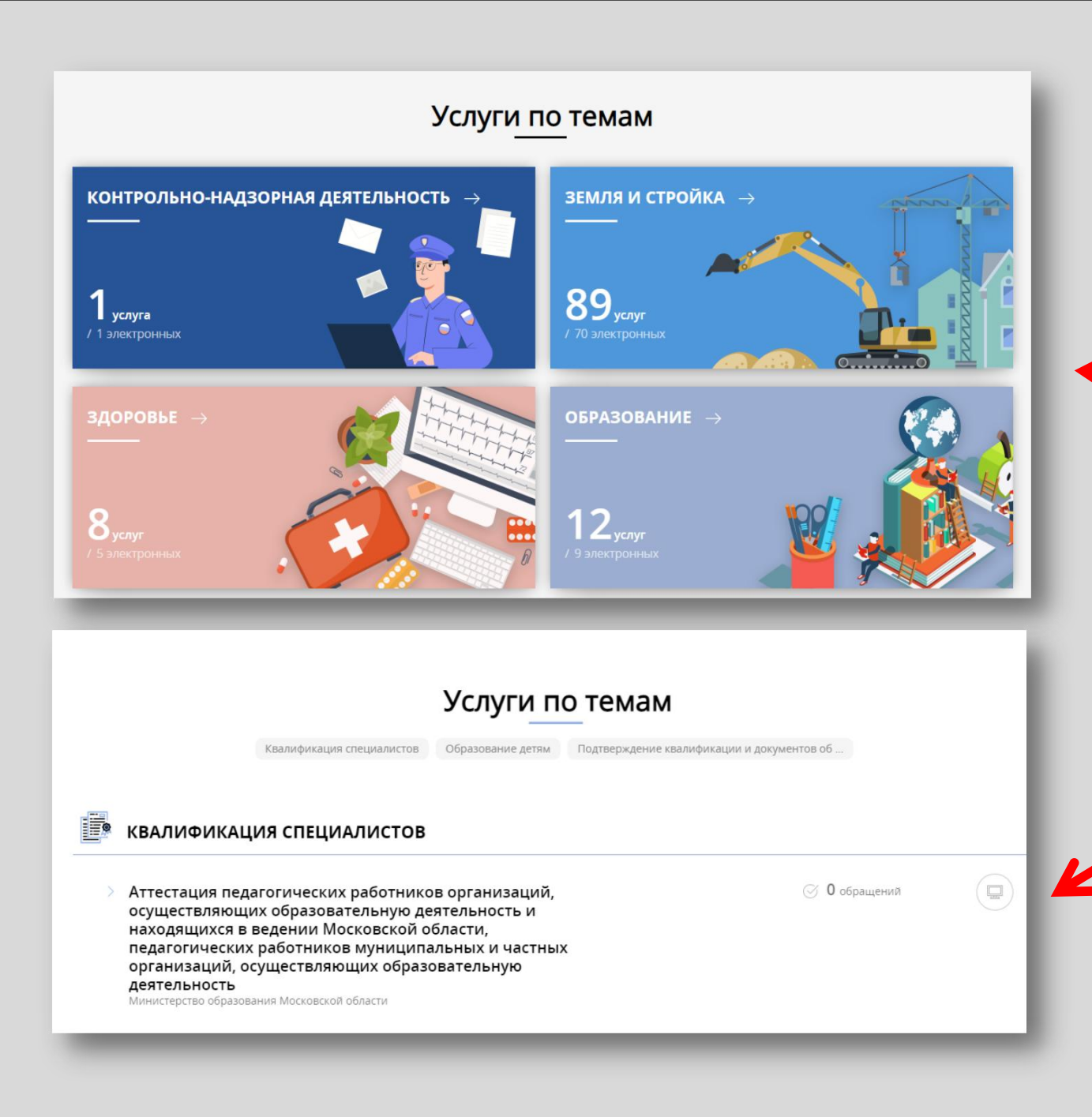

Шаг 2 Способ №2

На главной странице РПГУ опуститься до раздела **«Услуги по темам**» и выбрать тему **«Образование**»

Далее выбрать из списка услуг по теме: «Аттестация педагогических работников организаций, осуществляющих образовательную деятельность и находящихся в ведении Московской области, педагогических работников муниципальных и частных организаций, осуществляющих образовательность»

### Выбираем **«Получить услугу»** и далее выбрать **«Заполнить форму»**

| инистерство образования Московской области                                                                                                    |                           |                                                          |
|----------------------------------------------------------------------------------------------------|---------------------------|----------------------------------------------------------|
| ОНЛАЙН-СЕРВИС                                                                                                    |                           |                                                          |
| Подайте заявление через портал, авторизовавшись с помощью подтвержденной<br>учетной записи ЕСИА. В случае, если у Вас отсутствует возможность подачи | ПОДРОБНАЯ ИНФОРМА         | ция                                                      |
| заявления в электронной форме, Вы можете обратиться с пакетом документов в<br>МФЦ Московской области и воспользоваться бесплатным доступом к РПГУ    | Выберите необходимые пара | аметры                                                   |
| ПОЛУЧИТЬ УСЛУГУ СОСТАВ ДОКУМЕНТОВ                                                                                                    | 1 Цель вашего обращения   | Присвоение квалификационной категории (отказ в присвоени |
|                                                                                                    | 2 Подходящий случай       | Присвоение первой (высшей) квалификационной категории    |
|                                                                                                    | 3 Категория заявителя     | Физические лица >                                        |
|                                                                                                    | 4 Кто подает заявление    | Заявитель 🗸                                              |
|                                                                                                    | 5 Способ обращения        |                                                          |
|                                                                                                    |                           |                                                          |

При нажатии кнопки **«Заполнить форму»** осуществляется открытие окна авторизации на РПГУ. Для подачи заявления необходимо нажать кнопку **«Войти» - «Авторизоваться»** и внести данные учетной записи на портале Госуслуг

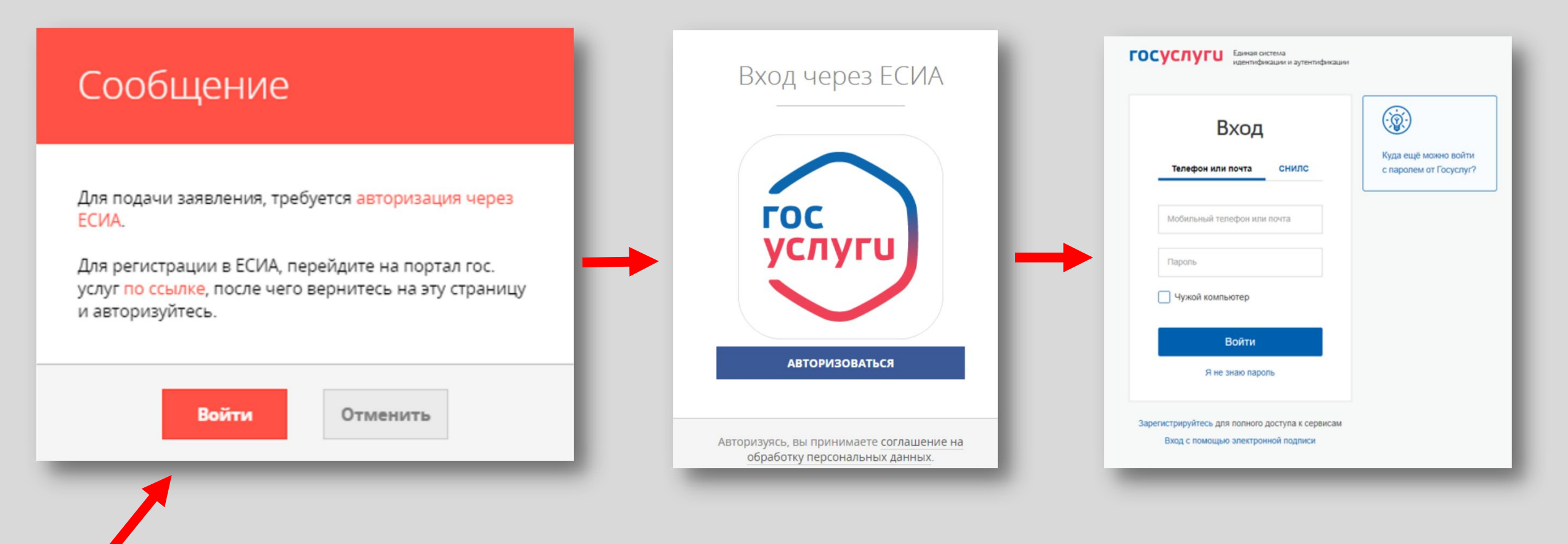

В отобразившейся форме согласия необходимо ознакомиться со всеми пунктами, подтвердить свое согласие и факт ознакомления с описанными сведениями и нажать кнопку **«Далее»** 

| Г<br>Г | Ірисвоение<br>ірисвоении <b>)</b> | квалификационной категории (отказ в                                                                                                    |
|--------|-----------------------------------|----------------------------------------------------------------------------------------------------|
| -      | <u> </u>                          | ЗАПОЛНЕНО НА 67%                                                                                                    |
| 1.     | СОГЛАСИЕ                          | ТРЕБУЕТСЯ ВАШЕ СОГЛАСИЕ ПО СЛЕДУЮЩИМ ПУНКТАМ:                                                                                                    |
| 2.     | ПРЕДСТАВИТЕЛЬ                     | <ul> <li>Я подтверждаю, что вся представленная информация является достоверной и точной;</li> <li>Я несу ответственность в соответствии с действующим законодательством Российской</li> </ul> |
| 3.     | ЗАЯВИТЕЛЬ                         | Федерации за предоставление заведомо ложных или неполных сведений;<br>— Я выражаю свое согласие на необходимое использование и обработку своих персональных                                   |
| 4.     | ЗАЯВЛЕНИЕ                         | данных, в том числе в информационных системах,<br>— Со сроками оказания государственной услуги ознакомлен;                                                                                    |
| 5.     | ПРЕДПРОСМОТР                      | Я подтверждаю свое согласие со всеми вышеперечисленными пунктами                                                                                                    |
|        |                                   | Не смогли подать заявку?<br>Сообщите нам об этом по электронной почте <u>pgu.support@mosreg.ru</u><br>или по телефону <b>+7 (498) 602-30-01</b> .                                             |
|        |                                   |                                                                                                    |
|        |                                   | < Назад Далее >                                                                                                    |

На вопрос «Являюсь представителем заявителя» необходимо выбрать **«Да»** или **«Нет»** и нажать кнопку **«Далее»** 

| Присвоени<br>присвоени | е квалификационной кате<br>и)      | гории (от     | ГКАЗ В<br>ЗАПОЛНЕНО НА 67% |
|------------------------|------------------------------------|---------------|----------------------------|
| . СОГЛАСИЕ             | ЯВЛЯЮСЬ ПРЕДСТАВИТЕЛЕМ ЗАЯВИТЕЛЯ * | ○ Да<br>● Нет |                            |
| 2. ПРЕДСТАВИТЕЛЬ       |                                    |               |                            |
| . ЗАЯВИТЕЛЬ            |                                    |               |                            |
| . ЗАЯВЛЕНИЕ            |                                    |               |                            |
| 5. ПРЕДПРОСМОТР        |                                    |               |                            |
|                        | < Назад                            |               | Далее >                    |

### Далее необходимо внести сведения о Заявителе *(т.е. Ваши данные)*

#### Примечание!

Основные данные подгружаются автоматически из Вашей учетной записи ЕСИА

Вам нужно только проверить указанные данные и заполнить пустые поля

| Г<br>- | Ірисвоение к<br>ірисвоении)<br> | валификационной катег | ории (отказ в   | ЗАПОЛНЕНО НА 67% |
|--------|---------------------------------|-----------------------|-----------------|------------------|
|        |                                 |                       |                 |                  |
| 1.     | СОГЛАСИЕ                        | ДАННЫЕ ЗАЯВИТЕЛЯ      |                 | заполнено        |
| 2.     | ПРЕДСТАВИТЕЛЬ                   |                       |                 |                  |
|        |                                 | ТИП ЗАЯВИТЕЛЯ *       | Физическое лицо | $\sim$           |
| 3.     | ЗАЯВИТЕЛЬ                       | ФАМИЛИЯ *             |                 |                  |
| 4.     | ЗАЯВЛЕНИЕ                       |                       |                 |                  |
|        |                                 | * RMN                 |                 |                  |
| 5.     | ПРЕДПРОСМОТР                    | ОТЧЕСТВО              |                 | ?                |
|        |                                 | снилс *               |                 |                  |
|        |                                 | CHURC                 |                 |                  |

Добавить информацию о документе, удостоверяющем личность заявителя *(Ваши документы*)

#### Примечание!

Основные данные подгружаются автоматически из Вашей учетной записи ЕСИА.

Вам нужно только проверить указанные данные и заполнить пустые поля.

| документ *          | Паспорт гражданина РФ 🛛 🗸 |
|---------------------|---------------------------|
| СЕРИЯ *             |                           |
| HOMEP *             |                           |
| ДАТА ВЫДАЧИ *       |                           |
| КЕМ ВЫДАН *         |                           |
| КОД ПОДРАЗДЕЛЕНИЯ * |                           |

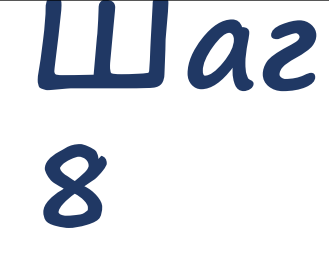

### Указать контактные данные и нажать кнопку **«Далее»**

#### Примечание!

Внимательно вносите адрес электронной почты

| ОНТАКТНАЯ ИНФОРМАЦИЯ            |                   |          | заполнено |
|---------------------------------|-------------------|----------|-----------|
| телефон для связи *             |                   |          |           |
| АДРЕС ЭЛЕКТРОННОЙ ПОЧТЫ *       |                   |          |           |
| Согласен на рассылку уведомлени | й о ходе оказания | я услуги |           |
| < Назад                         |                   |          | Далее >   |
|                                 |                   |          | ,         |

### Необходимо заполнить сведения о себе (место работы, должность, образование, результаты деятельности)

| ВЕДЕНИЯ О МЕСТЕ РАБОТЫ И ДОЛЖІ                             | НОСТИ заполнено                                                                                                    | СВЕДЕНИЯ ОБ УРОВНЕ ОБРАЗОВАНИЯ                          | Я                         |
|------------------------------------------------------------|----------------------------------------------------------------------------------------------------|---------------------------------------------------------|---------------------------|
| ГОРОДСКОЙ ОКРУГ *                                          | Мытищи городской округ 🗸 🗸                                                                                                    | УРОВЕНЬ ПРОФЕССИОНАЛЬНОГО<br>ОБРАЗОВАНИЯ *              | Выберите 🗸                |
| ТИП ОБРАЗОВАТЕЛЬНОЙ ОРГАНИЗАЦИИ *                          | Дошкольная образовательная 🗸                                                                                                    | ПОЛНОЕ НАИМЕНОВАНИЕ<br>ОРГАНИЗАЦИИ *                    | Не заполнено              |
| ИЕСТО РАБОТЫ (ОБРАЗОВАТЕЛЬНАЯ<br>ОРГАНИЗАЦИЯ) *            | Муниципальное бюджетное дошкольное<br>образовательное учреждение центр<br>развития ребенка - детский сад № 69<br>"Золотой ключик" | ГОД ПОЛУЧЕНИЯ ОБРАЗОВАНИЯ *                             | Не заполнено              |
|                                                            | Важно! Вам необходимо выбрать образовательную<br>организацию, в которой Вы осуществляете<br>профессиональную деятельность         | СПЕЦИАЛЬНОСТЬ, КВАЛИФИКАЦИЯ<br>НАПРАВЛЕНИЕ ПОДГОТОВКИ * | Не заполнено              |
| должность *                                                | Социальный педагог 🗸 🗸                                                                                                    |                                                         |                           |
|                                                            | Указывается должность, по которой заявитель будет<br>проходить аттестацию                                                         | При                                                     | мечание!                  |
| СПЕЦИАЛИЗАЦИЯ (НАПРАВЛЕНИЕ<br>ДЕЯТЕЛЬНОСТИ) *              | HET 🗸                                                                                                    |                                                         |                           |
| <u>Here and the constant</u>                               | Укажите специализацию (предмет), при наличии                                                                                      | <ul> <li>В поле «Результаты</li> </ul>                  | деятельности» кратко      |
| РЕЗУЛЬТАТ ПРОФЕССИОНАЛЬНОЙ<br>ДЕЯТЕЛЬНОСТИ / ДЕЯТЕЛЬНОСТИ, |                                                                                                    | указываются значимые                                    | е результаты (заполняется |
| СВЯЗАННОЙ С МЕТОДИЧЕСКОЙ РАБОТОЙ<br>ИЛИ НАСТАВНИЧЕСТВОМ    | кратко укажите значимые результаты вашей<br>деятельности.                                                                         | по желанию)                                             |                           |
| СВЕДЕНИЯ О ТРУДОВОЙ ДЕЯТЕЛЬНОСТИ                           |                                                                                                    | <ul> <li>Поле «Сведения о тру</li> </ul>                | довой деятельности»       |
|                                                            | Добавить файл                                                                                                    |                                                         |                           |

заполняется по желанию (подгружается файл)

# Необходимо заполнить сведения о квалификационной категории и нажать кнопку **«Далее»**

| ИМЕЕТСЯ РАНЕЕ ПРИСВОЕННАЯ      | Да                                                |
|--------------------------------|---------------------------------------------------|
| КВАЛИФИКАЦИОННАЯ КАТЕГОРИЯ *   | ⊙ Нет                                             |
| РАНЕЕ ПРИСВОЕННАЯ              | высшая квалификационная категория                 |
| КВАЛИФИКАЦИОННАЯ КАТЕГОРИЯ *   |                                                   |
| КВАЛИФИКАЦИОННАЯ КАТЕГОРИЯ, НА | «пелагог-наставник»                               |
| ОТОРУЮ ПРЕТЕНДУЕТ ЗАЯВИТЕЛЬ *  |                                                   |
|                                | Первая / Высшая / «Педагог-наставник» / «Педагог- |

ХОДАТАЙСТВО РУКОВОДИТЕЛЯ \*

Добавить файл

Далее )

Загрузите электронный образ документа, содержащий сведения о своей деятельногсти, направленной на совершенствование методической работы или наставничества непосредственно в образовательной организации. Ходатайство формируется на основе решения педагогического совета образовательной организации (иного коллегиального органа), согласованного с выборным органом первичной профсоюбзной организации (иным представительным органом работников организации). Заполняется только при наличии высшей квалификационной категории.

#### Примечание!

При подаче заявления на квалификационные категории «педагог-наставник», «педагог-методист» необходимо прикрепить Ходатайство руководителя

Ходатайство формируется на основе решения педагогического совета образовательной организации (иного коллегиального органа), согласованного с выборным органом первичной профсоюзной организации (иным представительным органом работников организации).

#### Заполняется только при наличии высшей квалификационной категории.

Предпросмотр заполненного заявления

Необходимо внимательно проверить корректность указанных данных. Если все указано верно – нажать кнопку «Отправить»

Для внесения правок нужно вернуться к предыдущим шагам путем нажатия кнопки **«Назад»** 

| сведения о квалификационной ка                                 | ТЕГОРИИ                           | ~ |
|----------------------------------------------------------------|-----------------------------------|---|
| РАНЕЕ ПРИСВОЕННАЯ КВАЛИФИКАЦИОННАЯ<br>КАТЕГОРИЯ                | первая квалификационная категория |   |
| КВАЛИФИКАЦИОННАЯ КАТЕГОРИЯ, НА<br>КОТОРУЮ ПРЕТЕНДУЕТ ЗАЯВИТЕЛЬ | высшая квалификационная категория |   |
| ДАТА ЗАПОЛНЕНИЯ                                                | 14.12.2022                        |   |
| < Назад                                                        | Отправить                         |   |

После нажатия на кнопку **«Отправить»** отобразится сообщение подтверждающее факт отправления заявления

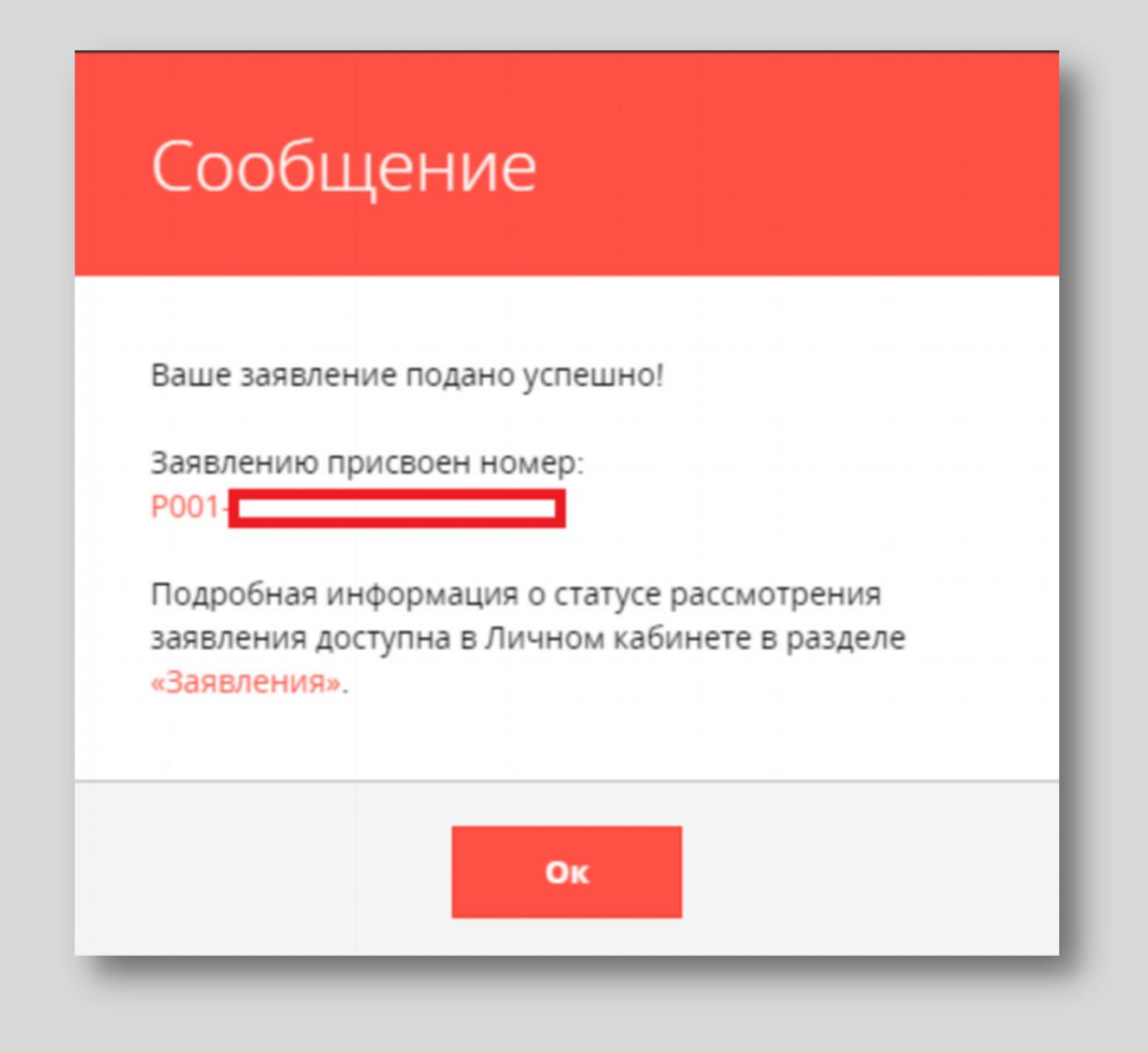